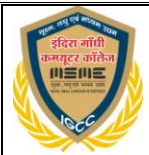

## **MS**-Word Practical Assignment

#### . Creating and Formatting a Document (डॉक्यूमेंट बनाना और फॉर्मेट करना)

Objective (उद्देश्य): Learn to create a document and apply basic formatting.

- Task (कार्य): Create a new document and apply formatting (नया डॉक्यूमेंट बनाएं और फॉर्मेटिंग लगाएं).
- Instructions (निर्देश):
  - 1. Open MS Word 2007 (MS Word 2007 खोलें).
  - 2. Create a new blank document (नया ब्लैंक डॉक्यूमेंट बनाएं).
  - 3. Type the following text:5 and et subortugion et allor

 "Welcome to Microsoft Word 2007. This is a demonstration of basic formatting features."

"आपका स्वागत है Microsoft Word 2007 में। यह एक बुनियादी फॉर्मेटिंग फीचर्स का प्रदर्शन है।"

4. Bold the word "Microsoft" (शब्द "Microsoft" को बोल्ड करें).

5. Italicize the word "demonstration" (शब्द "demonstration" को इटैलिक करें). 6. Underline the word "features" (शब्द "features" को अंडरलाइन करें).

- DC7. Change the font size to 14 pt and font style to Arial (फॉन्ट साइज़ को 14 pt और फॉन्ट स्टाइल को Arial में बदलें). ज की सबने का फीस में डिजी और डिजीम
- 8. Change paragraph <mark>alignment to</mark> "Justify" (पैरेग्राफ की एलाइनमेंट को "Justify" में बदलें).

9. Set the line spacing to 1.5 lines (लाइन स्पेसिंग को 1.5 लाइन्स पर सेट करें). समी वर्ष के BPL कार वालों को निशुल्क प्रशिक्ष समी वर्ष के लेवर काई वालों को निशुल्क प्रशिक्ष

ः SC/ST वाला का ानःशुल्क प्राश

# 2. Inserting and Formatting a Table (एक टेबल डालना और फॉर्मेट करना)

Objective (उद्देश्य): Learn to insert and format tables (टेबल डालने और फॉर्मेट करने का तरीका सीखें).

- Task (कार्य): Create a table for students' information (छात्रों की जानकारी के लिए टेबल बनाएं).
- Instructions (निर्देश):
  - 1. Insert a 4x3 table (4x3 टेबल डालें).
  - 2. Type the following headers in the first row:
    - "Student Name," "Grade," "Marks" (पहली पंक्ति में "Student Name," "Grade," "Marks" लिखें).
  - 3. Fill the table with names, grades, and marks of 3 students (टेबल में 3 छात्रों के नाम, ग्रेड और अंक भरें).

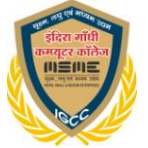

- 4. Bold the headers (हेडर को बोल्ड करें).
- 5. Change the cell borders to a thin line (सेल बॉर्डर को पतली लाइन में बदलें).
- 6. Color the header row with a light blue shade (हेडर पंक्ति को हल्के नीले रंग में रंगें).
- 7. Resize the columns to fit the content (कंटेंट के अनुसार कॉलम को रिसाइज करें).

### 3. Using Bullets and Numbering (बुलेट्स और नंबरिंग का उपयोग करना)

**Objective** (उद्देश्य): Learn how to create bulleted and numbered lists (बुलेटेड और नंबर वाली लिस्ट बनाने का तरीका सीखें).

- Task (कार्य): Create a bulleted and numbered list (बुलेटेड और नंबर वाली लिस्ट बनाएं).
- Instructions (निर्देश):

1. Create a bulleted list of your favorite hobbies (अपनी पसंदीदा शौकों की बुलेटेड लिस्ट पढेला आबनाएं).

<u>1 1 2.</u> Create a numbered list of steps to make tea (चाय बनाने के स्टेप्स की नंबर वाली लिस्ट रेग्युलर डिप्ल बनाएं). अब पर के अपने अध्य पढाई पूरी कर जिल्ला के स्टेप्स की नंबर वाली लिस्ट

3. Change the bullet style to checkmark (बुलेट स्टाइल को चेकमार्क में बदलें).

4. Change the numbering format to Roman numerals (नंबरिंग को रोमेन अंकों में बदलें).

े क्या आपको अपनी नौकरी में प्रमोशन चाहिए तो आज की सबसे कम फीस में डिग्री और डिप्लोमा स्वाहस सियसग्रोटिसी

4. Inserting and Formatting Images (इमेज डालना और फॉर्मेट करना) लोगल कार्यस Objective (उद्देश्य): Learn how to सीखें).

• Task (कार्य): Insert and format an image (एक इमेज डालें और फॉर्मेट करें). 9827333167

#### • Instructions (निर्देश):

- 1. Insert an image from your computer (अपने कंप्यूटर से एक इमेज डालें).
- 2. Resize the image by dragging its corners (इमेज को इसके कोनों से खींचकर रिसाइज करें).
- 3. Set the text wrapping to "Square" (टेक्स्ट रैपिंग को "Square" पर सेट करें).
- 4. Add a border to the image (इमेज के चारों ओर बॉर्डर लगाएं).
- 5. Apply a 3D effect to the image (इमेज पर 3D इफेक्ट लगाएं).

#### 5. Inserting Hyperlinks (हाइपरलिंक डालना)

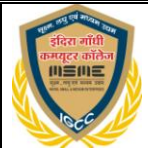

Objective (उद्देश्य): Learn how to insert hyperlinks (हाइपरलिंक डालने का तरीका सीखें).

- Task (कार्य): Insert a hyperlink to a website (एक वेबसाइट का हाइपरलिंक डालें).
- Instructions (निर्देश):
  - 1. Type the text "Click here to visit OpenAI" (लिखें "Click here to visit OpenAI").
  - 2. Select the text and insert a hyperlink to <u>https://www.openai.com</u> (इस टेक्स्ट को चुनें और लिंक डालें: <u>https://www.openai.com</u>).
  - Change the hyperlink color to blue and underline it (हाइपरलिंक का रंग नीला करें और उसे अंडरलाइन करें).

| 6. Page Layout and                                                                                    | l Formatting (पेज लेआ                                                             | ।उट और फॉर्मेटिंग)                                                     |                                                            |
|----------------------------------------------------------------------------------------------------|-----------------------------------------------------------------------------------|------------------------------------------------------------------------|------------------------------------------------------------|
| <b>Objective</b> (उद्देश्य): Lea<br>का तरीका सीखें).त<br>तथी तो बदेवा भारत                            | arn to change page layout                                                         | and formatting (पेज ले<br>itional Education Prov                       | आउट और फॉर्मेटिंग को बदलने<br>ider)                        |
| • Task (कार्य): M<br>• Instructions (1                                                                | odify page layout (पेज लेउ<br>नेर्देश):                                           | आउट को बंदलें).<br>त/प्राइवेट कोर्स<br>LAW                             |                                                            |
| 1. Set the<br>2. Set the                                                                              | page orientation to landsc<br>margins to narrow (मार्जिन                          | cape (पेज का ओरिएंटेशन<br>न को नैरो पर सेट करें).                      | लैंडस्केप में बदलें)र लॉ<br>टेफिकेट इन साइवर               |
| निशुल नेशल्य. Change<br>निशुल नेशल्य. Add a h<br>करें)                                                | eader with your name ali                                                          | साइज़ का A4 पर सट कर<br>gned to the right (हेडर                        | ).<br>में अपना नाम दाईं ओर सेट<br>शार्ट टर्म स्पेशल कोर्सस |
| <sub>Skilledia</sub><br>क सभी वर्ग के B <sup>5</sup> . क Add a f<br>क सभी वर्ग के लेकर क डालें). निश् | ooter with page numbers                                                           | centered at the bottom                                                 | (फूटर में पेज नंबर सेंटर में                               |
| * SC/ST वालों को निःशुल्क प्रशिक्षण<br>* OBC वालों को निःशुल्क प्रशिक्षण                              | * M.Sc. (Chemistry)<br>अब सिर्फ 12वीं पास मत रहिये<br><del>एटन्सीलार के </del> हि | ा। ग्रेजुएट एवं पोस्ट ग्रेजुएट बनिए * Cl<br>टेन्द्रे साम्पर्क सार्टे : | PCT                                                        |

इलाहाबाद इडियन बेक के पीछे, समारेया चीक, समाम कॉलोनी, सतना में. 9827383167 7. Creating a Citation and Reference List (साइटेशन और संदर्भ सूची बनाना)

**Objective (उद्देश्य):** Learn how to add citations and references (साइटेशन और संदर्भ जोड़ने का तरीका सीखें).

- Task (कार्य): Add citations and create a bibliography (साइटेशन डालें और बिब्लियोग्राफी बनाएं).
- Instructions (निर्देश):
  - 1. Type a sentence with a citation (उदाहरण: "According to Smith (2019)...") (एक वाक्य लिखें जिसमें साइटेशन हो).
  - 2. Insert a citation using the "References" tab (References टैब से साइटेशन डालें).

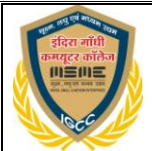

3. Add a bibliography at the end of the document (डॉक्यूमेंट के अंत में बिब्लियोग्राफी डालें).

### 8. Header and Footer (हेडर और फूटर डालना)

Objective (उद्देश्य): Learn to insert headers and footers (हेडर और फूटर डालने का तरीका सीखें).

- Task (कार्य): Add header and footer (हेडर और फूटर जोड़ें).
- Instructions (निर्देश):
  - 1. Insert a header with your name and date aligned to the left (हेडर में अपना नाम और तारीख बाई ओर डालें).

2. Add a footer with page number in the center (फूटर में पेज नंबर सेंटर में डालें).

स्थी तो बदेशा भारत (85221-Technincal & Vocational Education Provide

9. Using Styles for Formatting (फॉर्मेटिंग के लिए स्टाइल्स का उपयोग करना) बिना लिए कप्यूटर जान बिना लिए कप्यूटर जान बिना लिए कप्यूटर जान

Objective (उद्देश्य): Apply styles for text formatting (टेक्स्ट फॉर्मेटिंग के लिए स्टाइल्स लागू करें).

- Task (कार्य): Apply different styles to the document (डॉक्यूमेंट में विभिन्न स्टाइल्स लागू करें).
   Instructions (निर्देश):
- Apply the "Heading 1" style to the document's title (डॉक्यूमेंट के टाइटल पर "Heading 1" स्टाइल लागू करें).
   Apply the "Heading 2" style to subheadings (सबहेडिंग पर "Heading 2" स्टाइल लागू

अत्म वर्ग के लग को इन्द्र मार्गजन्म मुलक प्रशिक्षण
 M.S.C. (Physics)
 DCA
 SPOKEN ENGLISH
 M.S.C. (Chemistry)
 M.S.C. (Chemistry)
 M.S.C. (Chemistry)
 M.S.C. (Chemistry)
 M.S.C. (Chemistry)
 M.S.C. (Chemistry)
 M.S.C. (Chemistry)
 M.S.C. (Chemistry)
 M.S.C. (Chemistry)
 M.S.C. (Chemistry)
 M.S.C. (Chemistry)
 M.S.C. (Chemistry)
 M.S.C. (Chemistry)
 M.S.C. (Chemistry)
 M.S.C. (Chemistry)
 M.S.C. (Chemistry)
 M.S.C. (Chemistry)
 M.S.C. (Chemistry)
 M.S.C. (Chemistry)
 M.S.C. (Chemistry)
 M.S.C. (Chemistry)
 M.S.C. (Chemistry)
 M.S.C. (Chemistry)
 M.S.C. (Chemistry)
 M.S.C. (Chemistry)
 M.S.C. (Chemistry)
 M.S.C. (Chemistry)
 M.S.C. (Chemistry)
 M.S.C. (Chemistry)
 M.S.C. (Chemistry)
 M.S.C. (Chemistry)
 M.S.C. (Chemistry)
 M.S.C. (Chemistry)
 M.S.C. (Chemistry)
 M.S.C. (Chemistry)
 M.S.C. (Chemistry)
 M.S.C. (Chemistry)
 M.S.C. (Chemistry)
 M.S.C. (Chemistry)
 M.S.C. (Chemistry)
 M.S.C. (Chemistry)
 M.S.C. (Chemistry)
 M.S.C. (Chemistry)
 M.S.C. (Chemistry)
 M.S.C. (Chemistry)
 M.S.C. (Chemistry)
 M.S.C. (Chemistry)
 M.S.C. (Chemistry)
 M.S.C. (Chemistry)
 M.S.C. (Chemistry)
 M.S.C. (Chemistry)
 M.S.C. (Chemistry)
 M.S.C. (Chemistry)
 M.S.C. (Chemistry)
 M.S.C. (Chemistry)
 M.S.C. (Chemistry)
 M.S.C. (Chemistry)
 M.S.C. (Chemistry)
 M.S.C. (Chemistry)
 M.S.C

3. Apply the "Normal" style to body text (बॉडी टेक्स्ट पर "Normal" स्टाइल लागू करें).

### 10. Saving and Printing the Document (डॉक्यूमेंट को सेव और प्रिंट करना)

**Objective** (उद्देश्य): Learn how to save and print a document (डॉक्यूमेंट को सेव और प्रिंट करने का तरीका सीखें).

٠

You said:

with solution

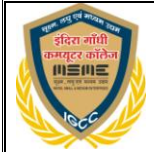

ChatGPT said:

#### ChatGPT

Here's an MS Word 2007 practical assignment with solutions, in a combination of Hindi and English:

#### 1. Creating and Formatting a Document (डॉक्यूमेंट बनाना और फॉर्मेट करना)

Objective (उद्देश्य): Learn to create a document and apply basic formatting.

| • Task (कार्य): Create a new document and apply formatting.                                                                                                    |
|----------------------------------------------------------------------------------------------------|
| Instructions (निर्देश): दरा गांधा कमयुटर कालज                                                                                                    |
| 1. Open MS Word 2007 (MS Word 2007 खोलें). Education Provider)                                                                                                    |
| 2. Create a new blank document (नया ब्लैंक डॉक्यूमेंट बनाएं).                                                                                                    |
| 3. Type the following text: दूरवर्ती-शिक्षा/प्राइवेट कोर्स 🕻 🥵 MPC N                                                                                                    |
| features." and in the second second s |
| • PGD प्रदर्शन है।"                                                                                                    |
| 4. Solution (समाधान): MILAN * MBA/BBA * MLID./BLID.                                                                                                    |
| s o Bold the word "Microsoft" (शब्द "Microsoft" को बोल्ड करें).                                                                                                    |
| o Italicize the word "demonstration" (शब्द "demonstration" को इटैलिक करें).                                                                                                    |
| o Underline the word "features" (शब्द "features" को अंडरलाइन करें). IGLISH                                                                                                    |
| on Change the font size to 14 pt and font style to Arial (फॉन्ट साइज़ को 14 pt और फॉन्ट                                                                                                    |
| स्टाइल को Arial में बदलें).                                                                                                    |
| <ul> <li>Change paragraph alignment to "Justify" (पैरेग्राफ की एलाइनमेंट को "Justify" में</li> </ul>                                                                                                    |
| बदलें).                                                                                                    |
| $\circ$ Set the line spacing to 1.5 lines (लाइन स्पेसिंग को 1.5 लाइन्स पर सेट करें).                                                                                                    |

### 2. Inserting and Formatting a Table (एक टेबल डालना और फॉर्मेट करना)

Objective (उद्देश्य): Learn to insert and format tables.

• Task (कार्य): Create a table for students' information.

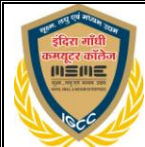

#### Instructions (निर्देश):

- 1. Insert a 4x3 table (4x3 टेबल डालें).
- 2. Type the following headers in the first row:
  - "Student Name," "Grade," "Marks"
- 3. Fill the table with names, grades, and marks of 3 students.
- 4. Solution (समाधान):
  - Bold the headers (हेडर को बोल्ड करें).
  - Change the cell borders to a thin line (सेल बॉर्डर को पतली लाइन में बदलें).
  - Color the header row with a light blue shade (हेडर पंक्ति को हल्के नीले रंग में रंगें).
  - Resize the columns to fit the content (कंटेंट के अनुसार कॉलम को रिसाइज करें).

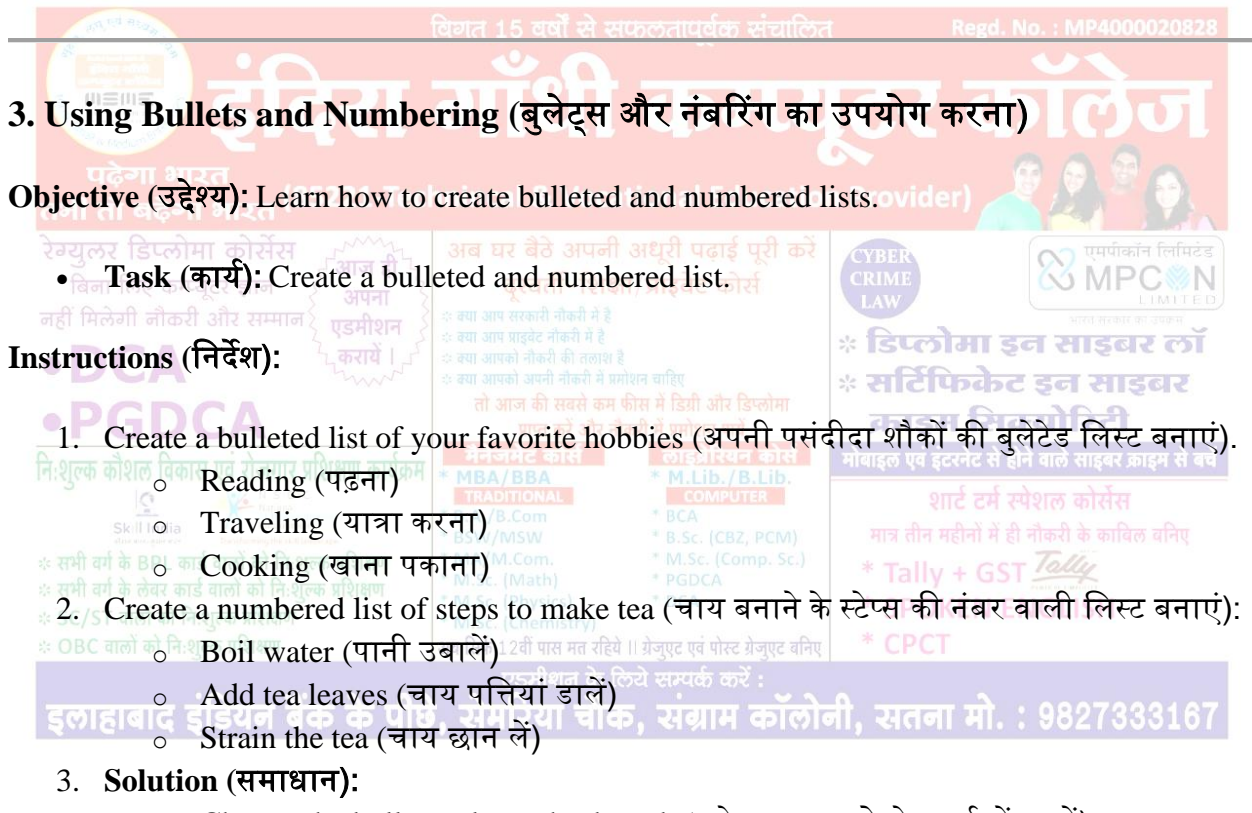

- Change the bullet style to checkmark (बुलेट स्टाइल को चेकमार्क में बदलें).
- Change the numbering format to Roman numerals (नंबरिंग को रोमेन अंकों में बदलें).

### 4. Inserting and Formatting Images (इमेज डालना और फॉर्मेट करना)

Objective (उद्देश्य): Learn how to insert and format images.

• Task (कार्य): Insert and format an image.

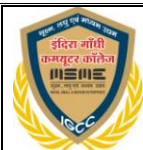

#### Instructions (निर्देश):

- 1. Insert an image from your computer (अपने कंप्यूटर से एक इमेज डालें).
- 2. Resize the image by dragging its corners (इमेज को इसके कोनों से खींचकर रिसाइज करें).
- 3. Set the text wrapping to "Square" (टेक्स्ट रैपिंग को "Square" पर सेट करें).
- 4. Solution (समाधान):
  - Add a border to the image (इमेज के चारों ओर बॉर्डर लगाएं).
  - Apply a 3D effect to the image (इमेज पर 3D इफेक्ट लगाएं).

| 5. Inserting Hyperlinks (हाइ                                                                                            | इपरलिंक डालना                                    | कतारार्वक संचाकित                                                   |                                                                                          |  |  |  |
|----------------------------------------------------------------------------------------------------|--------------------------------------------------|---------------------------------------------------------------------|------------------------------------------------------------------------------------------|--|--|--|
| <b>Objective</b> (उद्देश्य): Learn how to                                                                               | insert hyperlinks                                | ः<br>केमर्ग                                                         | टर कॉलेज                                                                                 |  |  |  |
| • <b>Task (कार्य):</b> Insert a hyperlink to a website.                                                                 |                                                  |                                                                     |                                                                                          |  |  |  |
| Instructions (निर्देश):<br>बिना लिए कम्प्यूटर ज्ञान                                                                     |                                                  |                                                                     |                                                                                          |  |  |  |
| 1. Type the text "Click here to visit OpenAI" (लिखें "Click here to visit OpenAI").                                     |                                                  |                                                                     |                                                                                          |  |  |  |
| 2. Select the text and insert 3. Solution (समाधान):                                                                     | a Hyperinik to <u>int</u><br>तो आज की सबसे कम की | tps.// www.opena<br>स में डिग्री और डिप्लोमा<br>गे वे प्रयोगन पर्ये | <del>्सीट</del> फिकेट इन साइबर<br>काडम सिक्योरिटी                                        |  |  |  |
| <ul> <li>Change the hyper<br/>और उसे अंडरलाइन</li> </ul>                                                                | link color to blue<br>करें)                      | and underline it                                                    | t (हाइपरलिंक का रंग नीला करें)                                                           |  |  |  |
| skill India<br>अग्रे स्वयंग्रे किर्मान्य<br>रू सभी वर्ग के BPL कार्ड वालों को निःश्लक प्रशिक्षण                         | * B.A./B.Com<br>* BSW/MSW<br>* MA/M.Com.         | * BCA<br>* B.Sc. (CBZ, PCM)<br>* M.Sc. (Comp. Sc.)                  | साट टन स्पराल कासस<br>मात्र तीन महीनों में ही नौकरी के काबिल बनिए<br>* Tally + GST Tally |  |  |  |
| ः सभी वर्ग के लेवर कार्ड वाली को निःशुल्क प्रशिक्षण<br>े SC/ST वालों को निःशुल्क प्रशिक्षण<br>6. Page Lavout and Format | ting (पेज लेआउ                                   | ्र<br>ट और फॉर्मेटिंग                                               | * SPOKEN ENGLISH<br>)* CPCT                                                              |  |  |  |

Objective (उद्देश्य): Learn to change page layout and formatting.

• Task (कार्य): Modify page layout.

#### Instructions (निर्देश):

- 1. Set the page orientation to landscape (पेज का ओरिएंटेशन लैंडस्केप में बदलें).
- 2. Set the margins to narrow (मार्जिन को नैरो पर सेट करें).
- 3. Change the page size to A4 (पेज साइज़ को A4 पर सेट करें).
- 4. Solution (समाधान):
  - Add a header with your name aligned to the right (हेडर में अपना नाम और तारीख बाई ओर डालें).

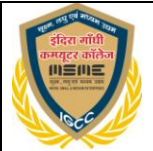

 Add a footer with page numbers centered at the bottom (फूटर में पेज नंबर सेंटर में डालें).

### 7. Creating a Citation and Reference List (साइटेशन और संदर्भ सूची बनाना)

**Objective** (उद्देश्य): Learn how to add citations and references.

• Task (कार्य): Add citations and create a bibliography.

#### Instructions (निर्देश):

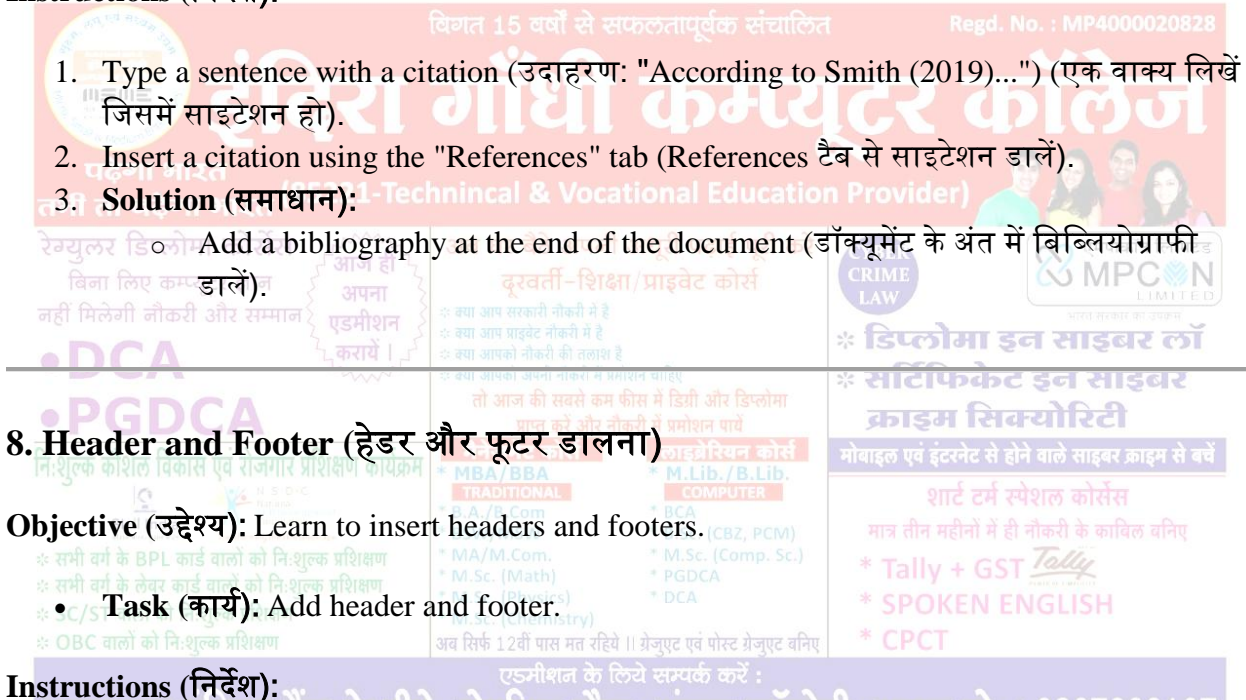

इलाहाबाद इंडियन बैंक के पीछे, सेमरिया चौक, संग्राम कॉलोनी, सतना मो. : 9827333167

- 1. Insert a header with your name and date aligned to the left (हेडर में अपना नाम और तारीख बाई ओर डालें).
- 2. Solution (समाधान):
  - Add a footer with page number in the center (फूटर में पेज नंबर सेंटर में डालें).

### 9. Using Styles for Formatting (फॉर्मेटिंग के लिए स्टाइल्स का उपयोग करना)

Objective (उद्देश्य): Apply styles for text formatting.

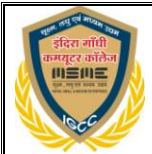

• Task (कार्य): Apply different styles to the document.

#### Instructions (निर्देश):

- 1. Apply the "Heading 1" style to the document's title (डॉक्यूमेंट के टाइटल पर "Heading 1" स्टाइल लागू करें).
- 2. Apply the "Heading 2" style to subheadings (सबहेडिंग पर "Heading 2" स्टाइल लागू करें).
- 3. Solution (समाधान):
  - Apply the "Normal" style to body text (बॉडी टेक्स्ट पर "Normal" स्टाइल लागू करें).

| 10. Saving and Printing the                                                                                                    | e Document (                                                                                                    | डॉक्यूमेंट को सेव                                                                                            | और प्रिंट व                                               | रना) MP4000020828                                                     |
|----------------------------------------------------------------------------------------------------|----------------------------------------------------------------------------------------------------|----------------------------------------------------------------------------------------------------|-----------------------------------------------------------|-----------------------------------------------------------------------|
| <b>Objective</b> (उद्देश्य): Learn how to                                                                                                    | save and print                                                                                                    | a document.                                                                                                  | टर व                                                      | मलज                                                                   |
| • । <b>Task</b> (कार्य): Save and pr                                                                                                    | int the docume                                                                                                    | ntional Educatio                                                                                             |                                                           |                                                                       |
| रेग्युलर डिप्लोमा कोर्सेस<br>Instructions (निर्देश):                                                                                                    |                                                                                                    |                                                                                                    | CYBER<br>CRIME<br>LAW                                     | २३ एमपीकॉन लिमिटंड<br>२३ २३ २३ २४ २४ २४ २४ २४ २४ २४ २४ २४ २४ २४ २४ २४ |
| <ol> <li>Save the document with<br/>(डॉक्यूमेंट को एक उपयुक्त न<br/>2. Save the document as bo<br/>दोनों रूपों में सेव करें).</li> </ol>                                                                               | an appropriate<br>ाम से सेव करें).<br>oth a Word file                                                                             | name (e.g., "MS<br>(docx) and as a I                                                                         | Word 2007<br>PDF (डॉक्यूमें                               | Assignment")<br>ट को .docx और PDF<br>में संशल कोर्सस                  |
| 3. Print the document (डॉक्<br>* सभी वर्ग के BPL कार्ड वालों को नि:शुल्क प्रशिक्षण<br>* सभी वर्ग के लेवर कार्ड वालों को नि:शुल्क प्रशिक्षण<br>* SC/ST वालों को नि:शुल्क प्रशिक्षण<br>* OBC वालों को नि:शुल्क प्रशिक्षण | यू मेंट को प्रिंट करें)<br>* MA/M.Com.<br>* M.Sc. (Math)<br>* M.Sc. (Physics)<br>* M.Sc. (Chemistry)<br>अब सिर्फ 12वीं पास मत रहि | * BCA<br>* B.Sc. (CBZ, PCM)<br>* M.Sc. (Comp. Sc.)<br>* PGDCA<br>* DCA<br>ये 11 ग्रेजएट एवं पोस्ट रोजएट वनिए | ਸਾਤ ਜੀਰ ਸहੀਗੇ<br>* Tally + C<br>* <u>SPOKEN</u><br>* CPCT | में ही नौकरी के काविल वनिए<br>GST Tally<br>LENGLISH                   |
| डलाहाबाद डंडियन बैंक के पी                                                                                                    | एडमीशन के<br><b>हे. सेमरिया चौ</b> र                                                                                              | <sub>लिये</sub> सम्पर्क करें :<br>क. संग्राम कॉलोव                                                           | नी. सतना में                                              | 1. : 9827333167                                                       |

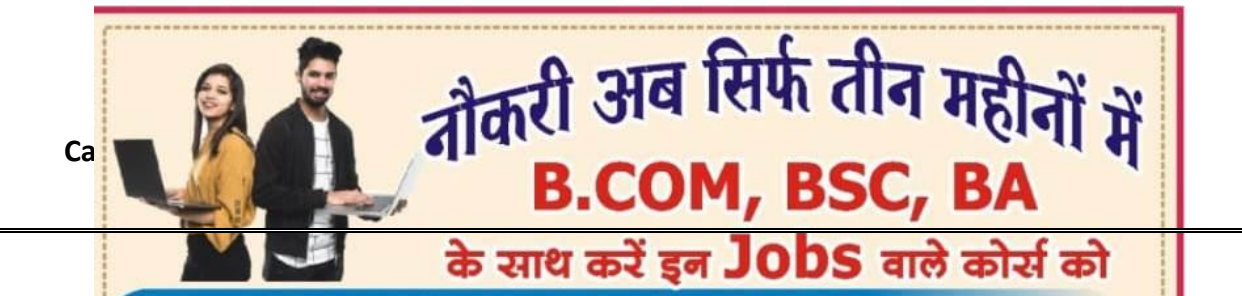

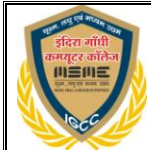

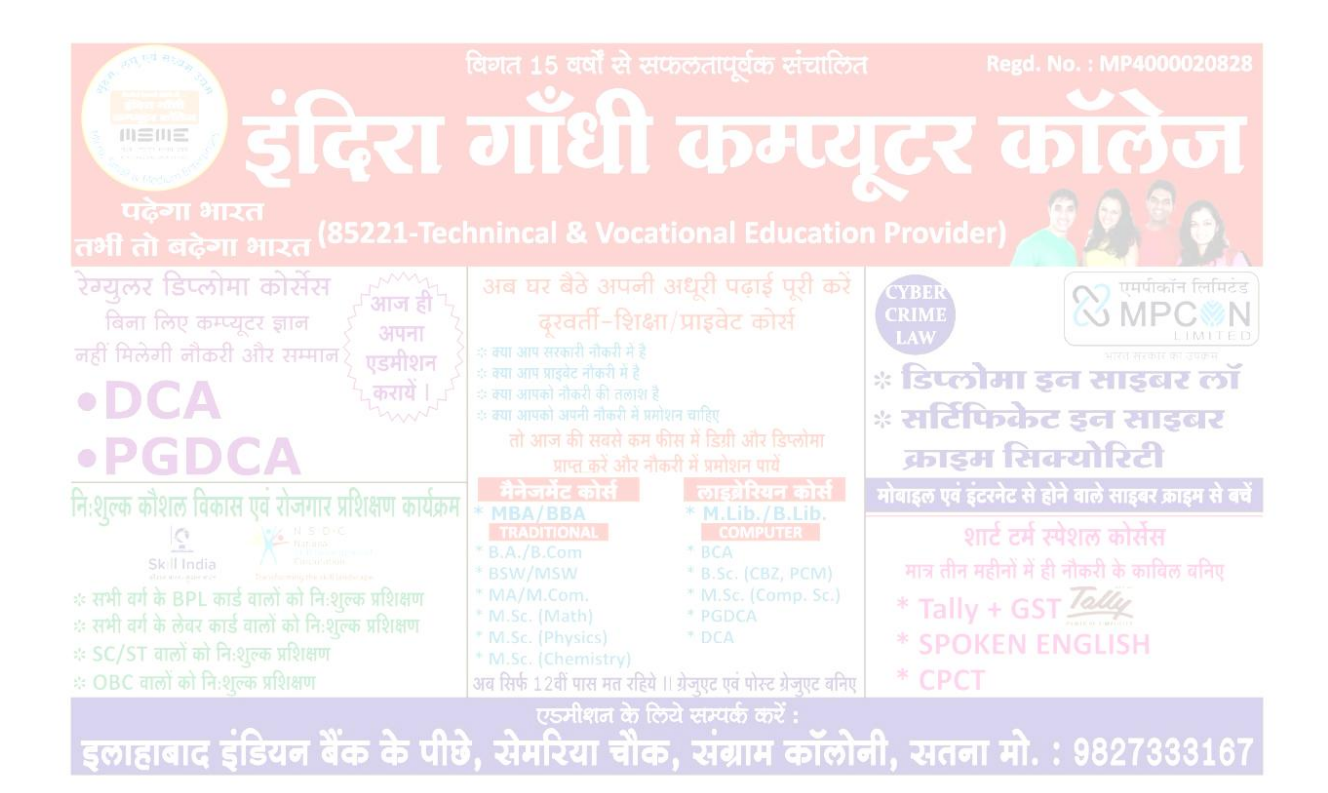

State all and the state of the state of the

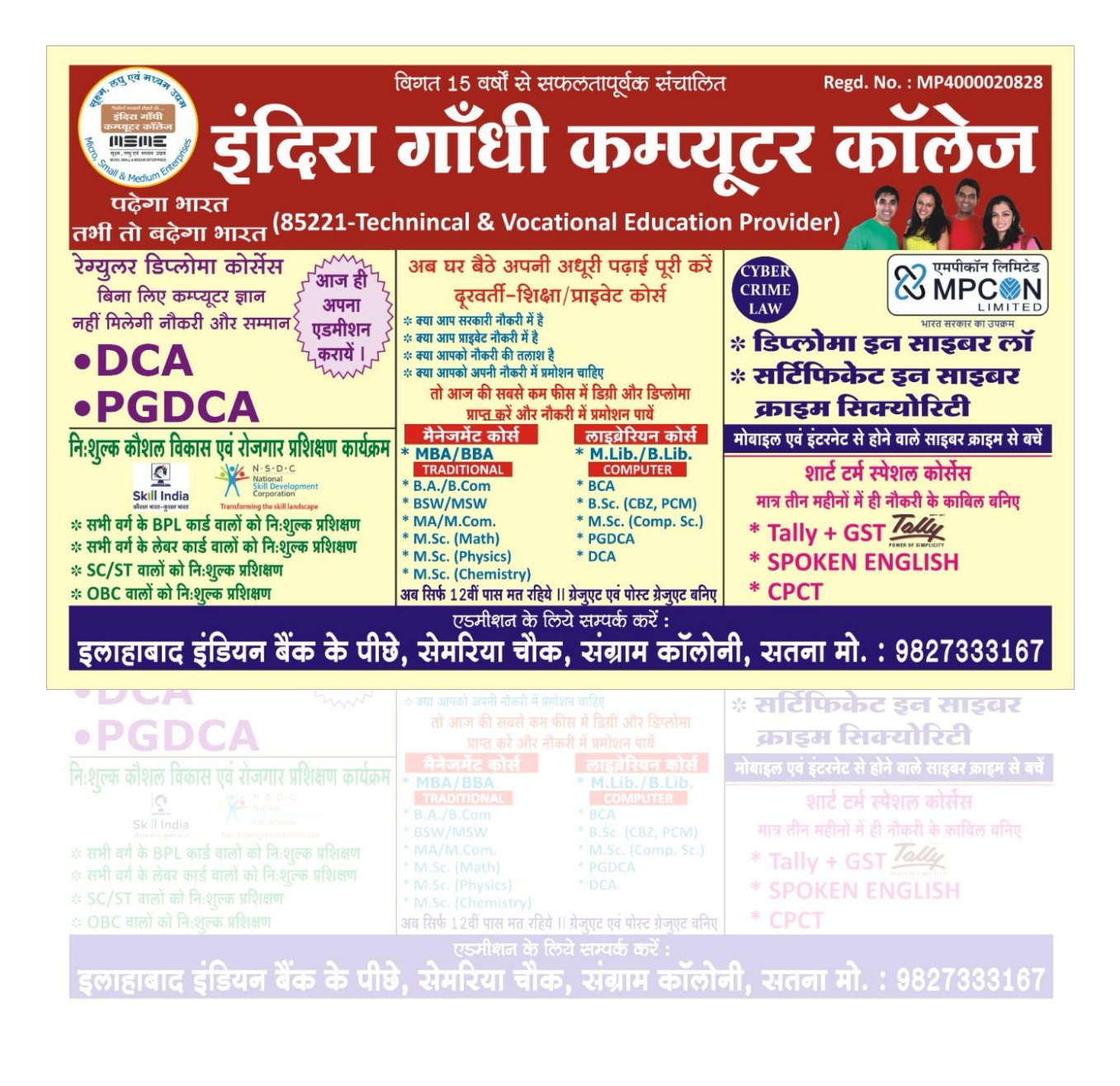

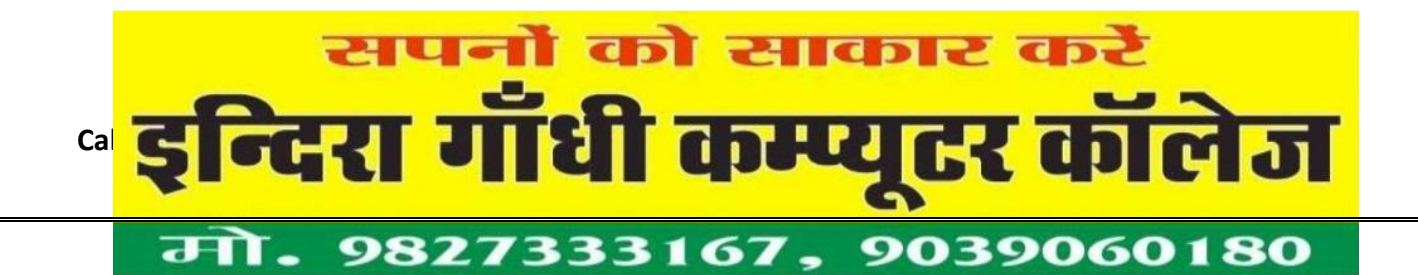